## Guide: Request change of data regarding your doctoral programm

Step 1: Log in DocGS and open progress tree

| My DocGS                                 |
|------------------------------------------|
| Welcome                                  |
| My Account                               |
| Apply for a doctoral candidacy list      |
| My Progress                              |
| Transferable Skills<br>Program           |
| My courses                               |
| Update address                           |
| Form to request changes to personal data |
| Logout                                   |
| Link with TUM-ID                         |
| Link with TUM-ID                         |

Step 2: Request change  $\rightarrow$  expand everything until the blue icon "New entry" appears on the right

| - Request change of data regarding your doctoral project |         |    |         |
|----------------------------------------------------------|---------|----|---------|
| Reference numb                                           |         |    |         |
|                                                          |         |    |         |
|                                                          | Documen | ts | Actions |
| ▼ 🖻 Änderungsanfrage-Prozess                             | Documen | ts | Actions |

## Step 3: Select the desired application (drop-down list)

| Pequest to change                           | e data regarding your doctoral project                                                                                                    |
|---------------------------------------------|----------------------------------------------------------------------------------------------------|
| Here, you can request to cha                | nge some data regarding your doctoral project                                                                                                    |
| At the moment a change of t                 | he following can be requested:                                                                                                    |
| Mentor                                      |                                                                                                    |
| Supervision Agreement                       |                                                                                                    |
| <ul> <li>Regulations for the awa</li> </ul> | ard of doctoral degrees and the Statutory Regulations of the TUM Graduate School                                                                                                    |
| Pursued doctoral degre                      | e (This change is only possible if your qualification program is not yet fulfilled!)                                                                                                    |
| Please select the option and                | fill out the form.                                                                                                    |
| After submitting, your reques               | t will be processed by the party responsible, e.g. your graduate center.                                                                                                    |
| In case you are asked to uple               | oad documents for these change requests, e.g. the supervision agreement, please upload the complete document, not just single pages. You can download your current supervision afreement in the form |
| If you want to change person                | hal data please click on Request to change personal data in the menu on the right, you can change your addressmin your user account yourself.                                                        |
| Attention: Please be sure to                | report the change of supervisor by mail to your Graduate Center. The change of the supervision agreement is not sufficient.                                                                          |
| If you already have a submis                | sion tree and wish to change your intended doctoral degree, please write to us at: docgs@gs.tum.de                                                                                                   |
| If you have questions about t               | the process, please contact docos@os.tum.de or your respective Graduate Center.                                                                                                    |

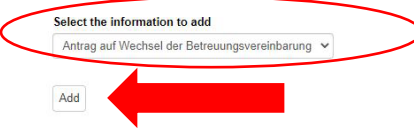

## Step 4: Fill out and submit request

| Gender *                                                                                          |                                                                                                    |
|---------------------------------------------------------------------------------------------------|----------------------------------------------------------------------------------------------------|
| - None - 🗸                                                                                        |                                                                                                    |
|                                                                                                   |                                                                                                    |
| Academic litle *                                                                                  |                                                                                                    |
|                                                                                                   |                                                                                                    |
| First Name *                                                                                      |                                                                                                    |
|                                                                                                   |                                                                                                    |
|                                                                                                   |                                                                                                    |
| Family/Last Name *                                                                                |                                                                                                    |
|                                                                                                   |                                                                                                    |
| Email *                                                                                           |                                                                                                    |
|                                                                                                   |                                                                                                    |
|                                                                                                   |                                                                                                    |
| Updated supervision agreement *                                                                   |                                                                                                    |
| You can download the current supervision agreement above. Please upload an updated version        | of the supervision agreement with the name and signature of the mentor here. Please upload the complete supervision agreement, not just single pages. Caution: You can only change the |
| mentor here. All other updates in the supervision agreement are not changed automatically in De   | .cSS. If you want to change other data like supervisor, doctoral degree, Graduate Center, Degree Awarding Insitutionetc, please contact your respective Graduate Center.               |
| Files must be less than 256 MB.                                                                   |                                                                                                    |
| Allowed file types: pdf.                                                                          |                                                                                                    |
| Datei auswählen Keine Datei ausgewählt Upload                                                     |                                                                                                    |
| - Date of change *                                                                                |                                                                                                    |
|                                                                                                   |                                                                                                    |
| Date                                                                                              |                                                                                                    |
| E.g., 10.06.2023                                                                                  |                                                                                                    |
| 10.05.2023                                                                                        |                                                                                                    |
|                                                                                                   |                                                                                                    |
| Bitte geben Sie das Datum an, zu dem der Wechsel des*der Mentor*in vollzogen wurde. Date          | i in der Zukunft sind nicht zulässig.                                                                                                    |
|                                                                                                   |                                                                                                    |
| Reason for changing the mentor                                                                    |                                                                                                    |
| Bitte geben Sie hier eine Begründung für den Wechsel Ihres*Ihrer Mentor*in an. Falls Sie lediglie | h den*die Mentorrin nachmelden möchten, können sie diese Begründung angeben.                                                                                                    |
|                                                                                                   |                                                                                                    |
|                                                                                                   |                                                                                                    |
|                                                                                                   |                                                                                                    |
|                                                                                                   |                                                                                                    |
|                                                                                                   |                                                                                                    |
| Einreichen Save Preview                                                                           |                                                                                                    |
|                                                                                                   |                                                                                                    |
| $\smile$                                                                                          |                                                                                                    |